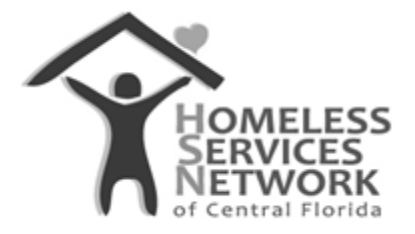

## **HMIS Document**

## **ClientTrack User Guide**

## How to Create a Service

Homeless Services Network of Central Florida 142 East Jackson Street Orlando, FL 32801 Phone: (407) 893-0133 Fax: (407) 893-5299 www.hsncfl.org

## ClientTrack User Guide – How to Create a Service

- 1. Click into the Client workspace on the blue menu bar.
- 2. Use the "Find Client" function in the menu to go to the participant's record.
  - a. Either search using the HMIS ID number, or by first and last name to view a list of possible matches.

| -  | Salvation Army                                  |                                                                                                    |
|----|-------------------------------------------------|----------------------------------------------------------------------------------------------------|
| *  | Dashboard                                       | Find Client                                                                                                    |
|    | Q Find Client                                   |                                                                                                    |
| 2+ | 1. Intake                                       | Use the section criteria below to find your client. To narrow the search, fill in more than one criteria. Social Security Number and Birth Date are the best fields to narrow your search. |
|    | 🔝 Family Members                                | First Name:                                                                                                    |
|    |                                                 | Last Name                                                                                                    |
| ☆  | > 🗅 Profile                                     | Middle Name:                                                                                                    |
|    | <ul> <li>Enrollment and<br/>Services</li> </ul> | Full Name (Last, First):                                                                                                    |
|    | C Enrollments                                   | Client ID:                                                                                                    |
|    | Housing Program                                 | Social Security Number:                                                                                                    |
|    | Availability                                    | Birth Date: MM/DD/YYYY                                                                                                    |
|    | Quick Services                                  |                                                                                                    |
|    | C Services                                      |                                                                                                    |
|    | CE Services                                     | 1                                                                                                    |

- 3. On the client's record, go to "Services" there are two ways to get there:
  - a. On the client's dashboard, scroll down and click on the "Services" section header title.
  - b. On the side menu, expand the folder for "Enrollments and Services" and select "Services" from the list.
- 4. Click "Add New Service"

| X                                      | Q Search                           | Clients / Client Services                                                                                                    |                 |                |       |          | RM 🗘 1 🗎       | () |  |  |
|----------------------------------------|------------------------------------|----------------------------------------------------------------------------------------------------|-----------------|----------------|-------|----------|----------------|----|--|--|
| 1                                      | Salvation Army                     | Elmo Brown 6/6/19<br>Male                                                                                                    | 90 ClientID   4 | ⊜   ∷          |       |          |                |    |  |  |
| *                                      | Dashboard                          | Client Services                                                                                                    |                 |                |       |          |                |    |  |  |
|                                        | Q Find Client                      |                                                                                                    |                 |                |       |          |                |    |  |  |
| 2+                                     | 17 Intake                          | The client's service history displays below. To record a service, click Add New Service. To record multiple services, click Quick Services. To edit or view an existing service, click Edit Service next to the record. |                 |                |       |          |                |    |  |  |
| 8                                      | 🔓 Family Members                   | + Add New Service Quick Services + Add CE Event                                                                                                    |                 |                |       |          |                |    |  |  |
| ☆                                      | > 🗅 Profile                        | Profile 3 results found.                                                                                                    |                 |                |       |          |                |    |  |  |
|                                        | Enrollment and<br>Services         | Date                                                                                                    | Ser             | rvice          | Units | \$ Total | Organization   |    |  |  |
| Enrollments     Yesterday (1 Services) |                                    |                                                                                                    |                 |                |       |          |                |    |  |  |
|                                        | Housing Program<br>Eligibility and | 07/13/                                                                                                    | 2022 Hot        | using Bednight | 1.00  |          | Salvation Army |    |  |  |
| Availability                           |                                    |                                                                                                    |                 |                |       |          |                |    |  |  |
|                                        | C Services                         | <b>2</b> 06/29                                                                                                    | 2022 Tra        | nsportation    | 1.00  | \$10.00  | Salvation Army |    |  |  |
|                                        | CE Services                        | <b>2</b> 06/29                                                                                                    | 2022 Cas        | se Management  | 1.00  | \$0.00   | Salvation Army |    |  |  |

- 5. Complete the service form to capture the following data about the service provided:
  - a. Enrollment select the active program they are enrolled into linked to this service
  - b. Grant (optional) select a funding source to narrow down the list of services
  - c. Service select the service provided
  - d. Date enter the date the service was provided
  - e. Unit of Measure enter the frequency at which the service was provided

- i. Dollars use this measure for service where additional funds are spent (eg. Rental/utility assistance)
- ii. Minutes/hours use either of these measures for services where time is spent
- iii. Count use this measure for services where item(s) are provided (eg. Bus passes, showers, meals, food pantry, clothing vouchers, diapers, etc).
- f. Units the frequency at which a service was provided
  - i. Example 1: Case management 1 hour (hour = unit of measurement and 1 = how much of that service was spent)
  - ii. Example 2: Transportation 10ct of bus passes (count = unit of measurement and 10 = how much of that service was provided

- iii. Example 3: Rental assistance \$1000.00 for one month (dollars = unit of measurement and 1 month = how many times that services was provided
- g. Unit Value if a dollar amount applies, enter how much each unit is valued at (eg. One month of rent = \$1000.00). If a dollar amount does not apply, leave at \$0.00.

| Service                      |                                                                                      | -91-64 |
|------------------------------|--------------------------------------------------------------------------------------|--------|
| Enrollment:*                 | 07/14/2022 - Salvation Army Men's Lodge-NBN Emergency Shelter:ES 🗸                   |        |
| Grant:                       | ORL:ESG-CV V                                                                         |        |
| Service :*                   | Case Management                                                                      |        |
| Date: *                      | 07/14/2022                                                                           |        |
| Units Of Measure:*           | ○ Dollars                                                                            |        |
|                              | ○ Minutes                                                                            |        |
|                              | ○ Count                                                                              |        |
|                              | Hours                                                                                |        |
| Units:*                      | 1.50                                                                                 |        |
| Unit Value: *                | \$0.00                                                                               |        |
| Total:                       | \$0.00                                                                               |        |
| User Performing the Service: | Racquel McGlashen Q                                                                  |        |
| Comments:                    | Spent 1.5 hours of case management reviewing expenses and creating a monthly budget. |        |
| 1                            | Save                                                                                 | Cancel |

6. Once the form is filled out, click "Save".

Sorvioo

a. You should see the newly added service along with any other services entered prior to for this individual. This will also appear on the client's dashboard.